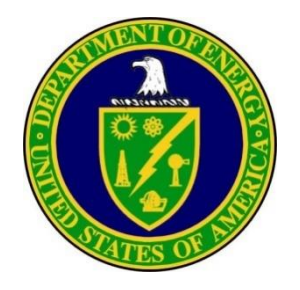

## Occurrence Reporting and Processing System (ORPS) Reporting Process: ORPS Database Data Entry

Module 2

Ashley Ruocco ashley.ruocco@hq.doe.gov August 23, 2018

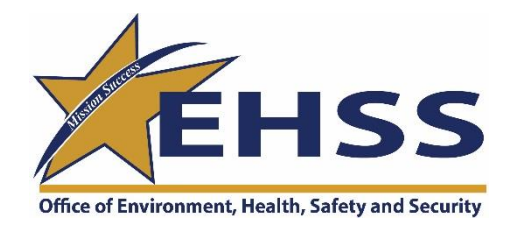

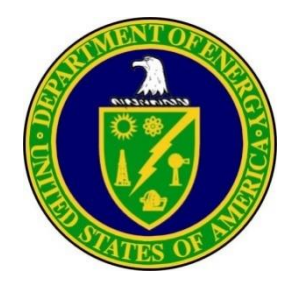

# **ORPS Report Life Cycle**

The **ORPS DATA ENTRY** module is used to explain the creation of new Notification Reports, **or to** Update, or Finalize existing reports.

- The process flow of an occurrence report is as follows: Notification Report, Update Report (optional), and Final Report.
- A new Notification Report is assigned a temporary working number (e.g., **PSO-FO-RO-CON-FAC-2018-TEMP**) until it is transmitted to the ORPS database. At that time, the report will receive an official occurrence report number.
- Once a Notification or Update Occurrence Report is submitted as a Final, it will be stored in the database and **on** the <u>Public Final Occurrence Report Dashboard</u> for future reference.

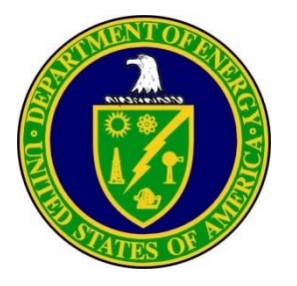

# **ORPS Occurrence Report Required Fields**

All these fields will be marked with an asterisk \* on the ORPS Data Entry screens

- \* Report Number
- \* Notification Date
- \* Facility Name
- \* Facility Function Code
- \* Site Name
- \* Facility Manager/Designee
- \* Manager Phone
- \* Originator/Transmitter
- \* Originator Phone
- \* Division/Project
- \* Secretarial Office
- \* System/Building/Equipment
- \* Derivative Classifier/Reviewing Official
- \* Classification Date
- Classified Information or Controlled
   Unclassified Information

- \* Reviewed for Public Release
- \* Plant Area
- \* Discovered Date/Time
- \* Categorized Date/Time
- \* Subject/Title of Occurrence
- \* Reporting Criteria
- \* Subcontractors involved
- \* Description of Occurrence
- \* Notifications

#### Required for Final High Report Levels Only.

#### Optional for Low and Informational Report Levels

- Cause Codes (DOE-STD-1197-2011)
- Description of Cause
- Lessons Learned

\*

\* Corrective Actions

### Optional for all Reports Integrated Safety Management Update Report Information Similar Occurrence Reports File Uploads

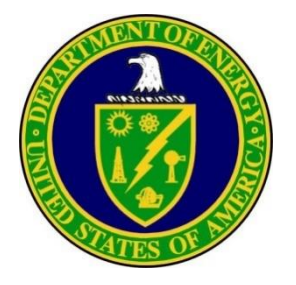

### To create a New Notification Report:

- Select DATA ENTRY from the ORPS MAIN MENU screen.
  - The ORPS DATA ENTRY OCCURRENCE INPUT SCREEN will be displayed. This screen is the starting point for entering data into ORPS.

Creating a New Notification Report

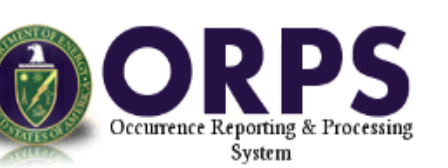

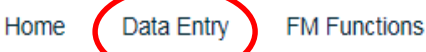

HQ Keywords Search and Reports V Help/Tutorial

✓ User Tools ✓ External Links ✓

### Occurrence Reporting & Processing System

The Department of Energy's Occurrence Reporting Program provides timely notification to the DOE complex of events that could adversely affect: public or DOE worker health and safety, the environment, national security, DOE's safeguards and security interests, functioning of DOE facilities, or the Department's reputation.

DOE analyzes aggregate occurrence information for generic implications and operational improvements. The Occurrence Reporting Program directives are DOE Order 232.2A, Occurrence Reporting and Processing of Operations Information, and DOE Standard DOE-STD-1197-2011, Occurrence Reporting Causal Analysis. Contact Ashley Ruocco (Ashley.Ruocco@hq.doe.gov) for information and assistance on policy and requirements concerning Occurrence Reporting and Processing of Operations Information.

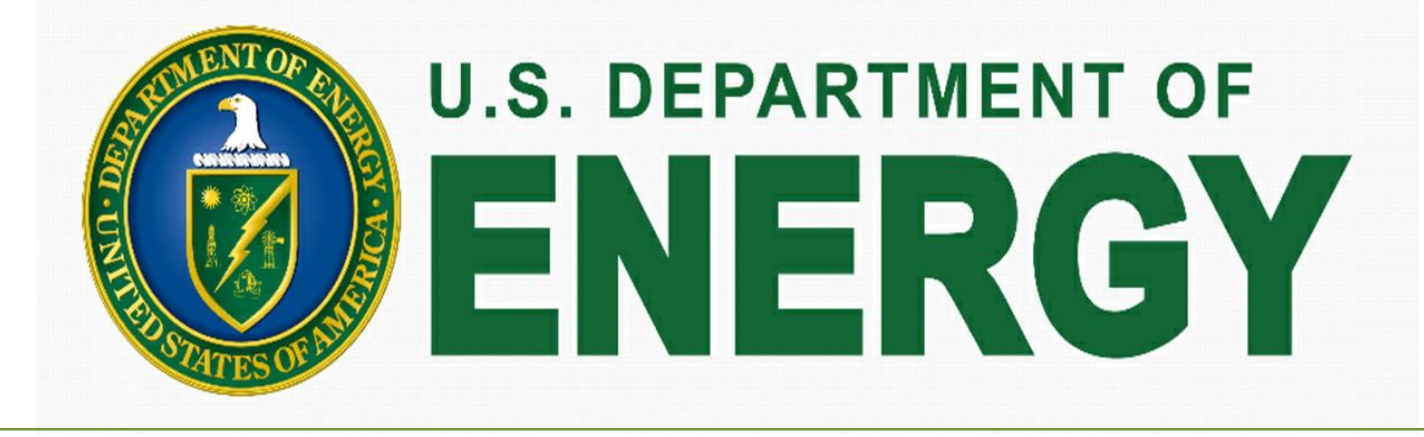

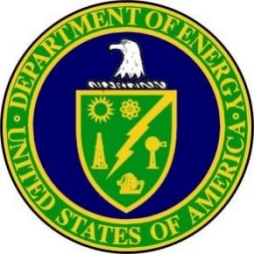

Creating a New Notification Report

- Select a Facility from the **FACILITY** dropdown menu.
  - NOTE: If you do not select a facility first, you will receive an error message. To select a facility, click on the down arrow located at the right of the selection box. A drop-down list of facilities will be displayed.
  - Help text will be provided in the window on the left hand side.
- Select the NEW button, the title, "DRAFT ORPS Notification Report": will be displayed across the top of the screen.
  - NOTE: To view help on any field, click the ? help corresponding to a particular field. Online help explanations will appear in the frame to the right.
  - BEST PRACTICE: When working on an ORPS Report in the ORPS Database, please make a habit of saving the information frequently by clicking the Save Button at the bottom of the screen.

|                                                                                                    | Home HQ Keywords Se         | arch and Reports ✓ Help/Tutorial ✓ User Tools ✓ External Links ✓                                                                                                    |
|----------------------------------------------------------------------------------------------------|-----------------------------|----------------------------------------------------------------------------------------------------|
|                                                                                                    | <sup>2</sup> ORPS Dat       | a Entry                                                                                                    |
|                                                                                                    | ORPS Occurrenc              | e Input                                                                                                    |
| Facility: No Selection V                                                                                   |                             | New ? help                                                                                                    |
| Report: No Selection V                                                                                     |                             | Edit ? help                                                                                                    |
|                                                                                                    |                             |                                                                                                    |
|                                                                                                    | ORPS Administrati           | ve Tools                                                                                                    |
| List Non-Final reports: Nu                                                                                 | mber Title Discovery Date   | Status ? help                                                                                                    |
| Make editorial changes or back stage a report. These actions apply to Update/Final and Final reports only: | ta Change ? hēlp            |                                                                                                    |
|                                                                                                    |                             | Welcome to ORPS Data Entry                                                                                                    |
| Spelling Save Print Validate Notif                                                                         | ication Submit Notification | <ul> <li>Create new draft notification reports</li> <li>Edit previously saved reports</li> <li>Validate data without submitting</li> <li>Submit notification, update, and final reports</li> <li>View all non-Final reports under your jurisdiction, sorted by Number, Title, Discovery Date or Status</li> <li>Make editorial changes to Update/Final or Final reports.</li> <li>Back Stage a Report: Make changes that affect the significance category of an Update/Final or Final report, correct a Rejected report.</li> <li>If you need help with an item, click on the colored text for the item in question.</li> </ul> |
| Office of Environment. Heal                                                                                | th. Safetv and Se           | curity 5                                                                                                    |

|                                              | Creating a New Notificati                               | on Report (continued)                                                                                                    |
|----------------------------------------------|---------------------------------------------------------|----------------------------------------------------------------------------------------------------|
| • Select                                     | a <b>Facility Function Code</b> from the dropdown menu. | No Selection<br>01 - Plutonium Processing and Handling<br>02 - Special Nuclear Materials Storage<br>03 - Explosive<br>04 - Uranium Enrichment<br>05 - Uranium Conversion/Processing and Handling<br>06 - Irradiated Fissile Material Storage<br>07 - Reprocessing<br>08 - Nuclear Waste Operations/Disposal<br>09 - Nichera Materials |
|                                              | Data Entry                                              | 09 - Initium Activities<br>10 - Fusion Activities<br>11 - Environmental Restoration Operations<br>12 - Category "A" Reactors                                                                                                    |
| *Denotes required fields ? Click icon to see | Help                                                    | 13 - Category "B" Reactors<br>14 - Solar Activities                                                                                                    |
|                                              | DRAFT ORPS Notification Report                          | 15 - Fossil and Petroleum Reserves                                                                                                    |
| ? Report Number:                             | EM-RLCPRC-PFP-2018-TEMP                                 | 17A - Laboratory - Analytical                                                                                                    |
|                                              | Facility/Personnel Information                          | 17.6 - Laboratory - Research & Development<br>18 - Power Marketing Administration<br>99A - Balance-of-Plant - Offices                                                                                                    |
| ? *Facility Name:                            | PFP - Plutonium Finishing Plant                         | 99B - Balance-of-Plant - Machine shops<br>99C - Balance-of-Plant - Site/outside utilities                                                                                                    |
| ? *Facility Function Code:                   | 01 - Plutonium Processing and Handling                  | 99D - Balance-of-Plant - Safeguards/security<br>99E - Balance-of-Plant - Storage (except SNM)                                                                                                    |
| ? Site Name:                                 | Hanford Site                                            | 99F - Balance-of-Plant - Laundries<br>99G - Balance of Plant - Infrastructure (Other Functions not specifically listed in this Category)                                                                                                    |
| ? *Manager/Designee:                         | No Selection                                            |                                                                                                    |
| ? *Manager Phone:                            |                                                         |                                                                                                    |
| ? *Originator/Transmitter:                   | Fac Mgr                                                 |                                                                                                    |
| ? *Originator Phone:                         | (800) 473-4374                                          |                                                                                                    |
| ? *Division/Project:                         |                                                         |                                                                                                    |
| ? *Secretarial Office:                       | EM - Environmental Management                           |                                                                                                    |
|                                              | Office of Environment, Healtl                           | h, Safety and Security 6                                                                                                    |

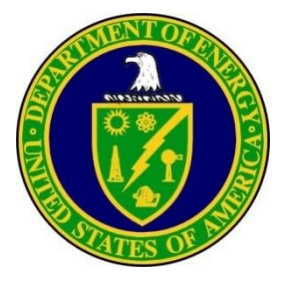

- Select a **Manager/Designee** from the dropdown menu.
  - If the Manager/Designee is not in the dropdown menu, type Facility Manager's (FM) name in Alternate manager block, (last name first is recommended).
- Enter the Manager's Phone Number.
- Enter the **Division/Project**.
- Secretarial Office will automatically be populated based on the facility selected.
- Enter the Systems/Building/Equipment.
- Enter the Derivative Classifier (DC)/Reviewing Official and Classification Date.
- Select Yes or No for Classified Information or Controlled Unclassified Information (CUI).
- Enter the **Plant Area**.

| *Denotes required fields ? Click icon to see Help                       |                                        |
|-------------------------------------------------------------------------|----------------------------------------|
|                                                                         | DRAFT ORPS Notification Report         |
| ? Report Number:                                                        | EM-RLCPRC-PFP-2018-TEMP                |
|                                                                         | Facility/Personnel Information         |
| ? *Facility Name:                                                       | PFP - Plutonium Finishing Plant        |
| ? *Facility Function Code:                                              | 01 - Plutonium Processing and Handling |
| ? Site Name:                                                            | Hanford Site                           |
| ? *Manager/Designee:                                                    | Fac Mgr V Alternative Manager          |
| ? *Manager Phone:                                                       | (800) 473-4374                         |
| ? *Originator/Transmitter: Fac Mgr                                      |                                        |
| ? *Originator Phone: (800) 473                                          | -4374                                  |
| ? *Division/Project:                                                    | PFP Closure                            |
| ? *Secretarial Office:                                                  | EM - Environmental Management          |
| ? *System/Building/Equipment:                                           | 234-5Z                                 |
| ? *Derivative Classifier (DC)/Reviewing Official:                       | Donna Joy                              |
| ? *Classification Date:                                                 | 05/08/2018                             |
| ? *Classified information or Controlled Unclassified Information (CUI): | ●N ○Y                                  |
| ? *Reviewed for Public Release: (Required for Final reports only)       | ON OY                                  |
| ? *Plant Area:                                                          | 200 West Area                          |

| <ul> <li>Enter</li> <li>Enter</li> <li>٥</li> </ul>      | <b>Creating a N</b><br>the <b>Discovery Date</b> .<br>The discovery date and time is when<br>Discovery date is NOT the date and<br>the <b>Categorization Date</b> .<br>Enter the date and time the ORPS re-<br>hours of the discovery date and time | ew Notification<br>In the facility staff discovered or bec-<br>time when the event or condition is<br>eportable event was categorized. The<br>the, or as soon thereafter as reasonal | Report (contin | ued)<br><sup>1.</sup> |
|----------------------------------------------------------|----------------------------------------------------------------------------------------------------|----------------------------------------------------------------------------------------------------|----------------|-----------------------|
| ? *Discovered Date/Time:                                 | 05/04/2018                                                                                                    | 0900                                                                                                    |                |                       |
| ? *Categorized Date/Time:                                | 05/04/2018                                                                                                    | 1100                                                                                                    |                |                       |
|                                                          |                                                                                                    | Occurrence Description                                                                                                    |                |                       |
| ? *Subject/Title of Occurrence:                          |                                                                                                    |                                                                                                    |                |                       |
| ? *Reporting Criteria:<br>Enter RC (e.g. 4A(1) or 10(1)) | Enter RC Lookup Table                                                                                                    |                                                                                                    |                |                       |
|                                                          | Group                                                                                                    |                                                                                                    | Sequence       |                       |
|                                                          |                                                                                                    |                                                                                                    | None 🖌 Se      | lect                  |
|                                                          | Office of I                                                                                                    | Environment, Health, Safety                                                                                                    | and Security   | 8                     |

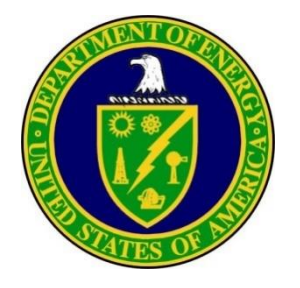

٠

Enter the Subject/Title of Occurrence.

easy to search at a later date.

• Provide a title that briefly describes the issue and will be

Creating a New Notification Report (continued)

#### • Enter the Reporting Criteria.

All of the specific reporting criteria applicable for an occurrence must be identified. In these cases, the event is categorized at the highest report level, but all of the applicable reporting criteria must be recorded. Only one code is required. For example: 2A(2)H - "2" is the group number, "A" is the subgroup number, "2" is the sequence number, and "H" is the report level. Click on **RC Lookup Table** to search for the criteria.

|                                                                                                    |                                                                               |                                | 1094 22                          | KC Lookup Table                                                                                                    |
|----------------------------------------------------------------------------------------------------|-------------------------------------------------------------------------------|--------------------------------|----------------------------------|----------------------------------------------------------------------------------------------------|
| ? *Subject/Title of Occurrence:                                                                                                    | Occurrence Description Failure to Follow Hazardous Energyl Control Procedures |                                | Reportin<br>include<br>notificat | ng Criterion "1(1)" is the Reporting Criteria Number. Other examples 4B(4) 4 and 5B(1) 2. Note that these examples do not require prion.                                                                 |
| ? *Reporting Criteria:                                                                                                    |                                                                               |                                | Operat                           | ional Emergencies                                                                                                    |
| Enter RC (e.g. 4A(1) 01 10(1))                                                                                                    | socup Table Sequence                                                          |                                | 1(1)                             | An Operational Emergency, Alert, Site Area Emergency, or<br>General Emergency as defined in DOE 00151.1D.<br>Select                                                                                      |
|                                                                                                    |                                                                               |                                | Person                           | nel Safety and Health                                                                                                    |
| (Hazardous Energy) H - Hazardous Energy-Ar<br>unintended personal contact (e.g., burn, sho<br>a hazardous energy source (e.g., live elect)<br>mechanical hazards, steam, pressurized gas, | ny unexpected or<br>ock, injury, etc.) with<br>rical power circuit,<br>etc.). |                                | 2A(1)                            | Any occurrence due to DOE operations resulting in a fatality<br>terminal injury/illness.<br>Select                                                                                                    |
| ? Reporting Level: OH OL OI                                                                                                    | Group                                                                         | Sequence                       | 2A(2)                            | Any single occurrence, injury, or exposure requiring in-patient<br>hospitalization of three or more personnel.<br>Select                                                                                 |
| 2D(1)                                                                                                    | Hazardous Energy (1) H                                                        | Delete RC                      | 2A(3)                            | Any single occurrence, injury, or exposure resulting in an occupational injury that requires in-patient hospitalization for or more days, commencing within seven days from the date t injury.<br>Select |
| ? *Subcontractors involved?<br>If so, subcontractor's name:                                                                                                    | ●No Oyes                                                                      |                                | 2A(4)                            | Any single occurrence, injury, or exposure resulting in three<br>more personnel having Days Away, Restricted or Transferred<br>L (DART) cases per 29 CFR Section 1904.7, Recordkeeping Fo                |
| ? *Description of Occurrence:                                                                                                    | Spell Check Full Screen Edit                                                  |                                | 125-1                            | and Recording Criteria.<br>Select                                                                                                    |
|                                                                                                    | Office of E                                                                   | Environment, Health, Safety an | nd See                           | curity                                                                                                    |

nples

five

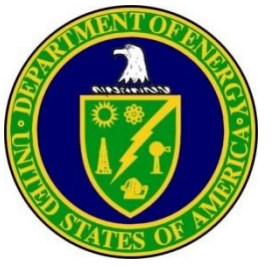

### Report Level (automatically populated).

- There are three Report Levels High (H), Low (L), and Informational (I). Report Levels provide a means to reflect the impact associated with a given occurrence in terms of health, safety and security to personnel, the public, the environment, and the operational mission. When multiple reporting criteria are designated - as should be done when appropriate the most significant of the various associated Report Levels will apply to the occurrence.
- Check Yes or No if a subcontractor is involved. If yes type the subcontractor's name in the box below.
  - The intent of this field is to list subcontractors involved in the occurrence. Subcontractor personnel directly <u>involved in actions</u> (or omissions of required actions) that subsequently result in a reportable occurrence should be listed in this field.

| ? Reporting Level: <b>●H</b> OL OI |                  |       |
|------------------------------------|------------------|-------|
| RC                                 | Group            |       |
| 2D(1)                              | Hazardous Energy | (1) H |
| ? *Subcontractors involved?        | •No OYes         |       |
| If so, subcontractor's name:       |                  |       |

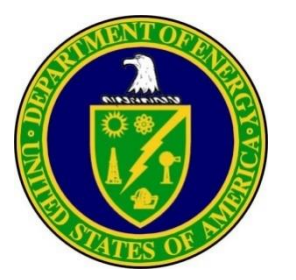

- Enter the **Description of Occurrence**. Click the **Full Screen Edit** button and type the text; click the **Return** button when finished).
  - The Subject or Title of Occurrence and the first paragraph of the Description of Occurrence must relay the essential nature of the event (i.e., a summary of the occurrence in newspaper style). Subsequent paragraphs must contain the background and description of the event at a sufficient level of detail for the reader to understand what happened and the resulting consequences and actions. Spell out all acronyms on first use; avoid use of jargon; and use active voice when possible for a more accurate and clear description.
  - Once the text is entered, click the Spell Check button and make corrections as needed. Then click the Return button. Then click the Save button at the bottom of the main page.
  - Note: Some versions of WORD contain characters ("," or etc.) that do not work in the ORPS database. Once you have saved text go to the **Print** button at the bottom of the main page and look at the document. If text is missing or a appears altered, go back to the text box and replace the character with the ORPS version, or delete the characters if possible. Usually the text right after the "bad" character will let you know where the problem is.

#### **Description of Occurrence**

On March 2, 2018, the Facility Shift Manager (FSM) was notified that an electrician had sustained a shock when attempting to attach a grounding cluster to the ground bus in a 13.8 KV transformer. Initial investigation revealed that incoming electrical power had been removed, feeds to the transformer had been properly locked and tagged out, and the absence of power checks had been performed. Grounding sticks were then applied to each incoming power lead to discharge any residual/stored electrical energy within the circuitry and cabling. After these hazardous energy control processes were complete, the electrician removed his electrical personal protective equipment and donned leather gloves. When he attempted to attach the grounding cluster to the ground bus, he felt a shock in his thumb and dropped the grounding cluster. Work was stopped and the FSM was notified. The electrician was taken to site medical for evaluation. No burns or injuries were observed and the employee was released.

# Spell Check RETURN

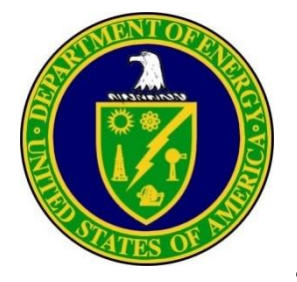

- Enter Other Notification, include the date, time, and person notified, (e.g., Department of Energy (DOE)/National Nuclear Security Administration (NNSA) Facility Representative or Designated DOE Representative, Other Contacts, i.e., Federal Counterparts, State or Local Authorities, etc.)
- If the nature of the operational events has broader implications, enter the **DOE HQ Operations Center** notifications using the drop-down under **Notification Type**.

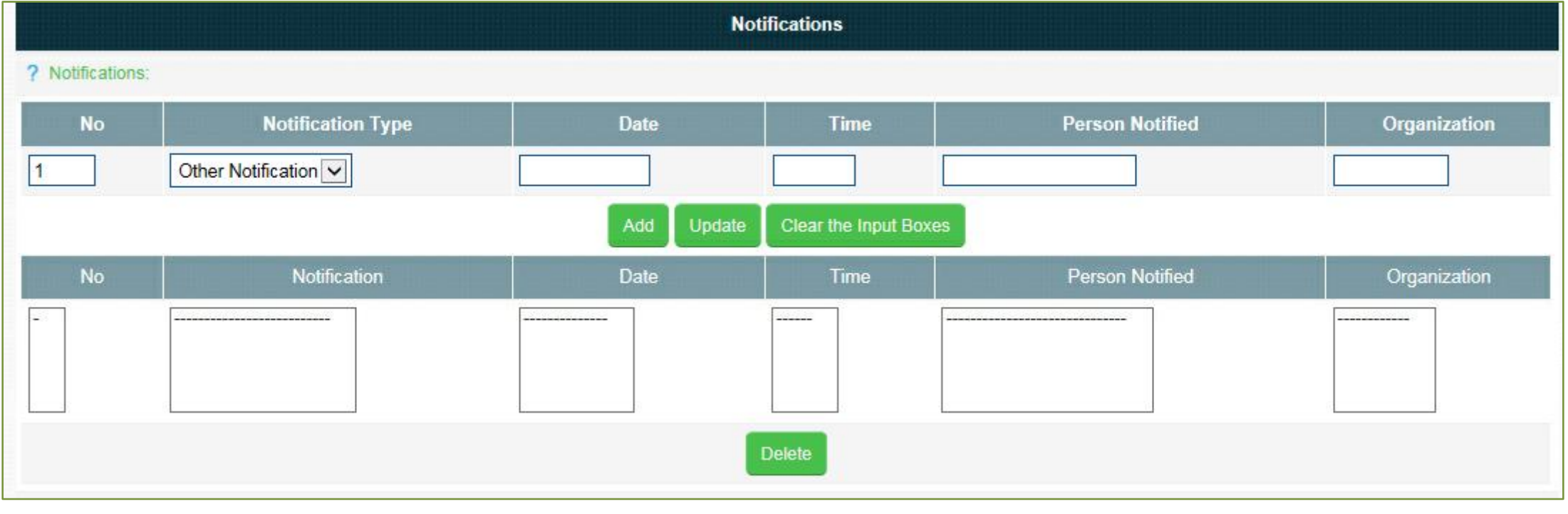

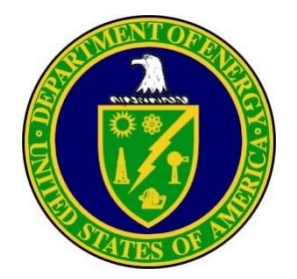

• Enter the **Immediate Actions Taken**. Click the **Full Screen Edit** button and type the text, click the **Return** button when finished. Describe the immediate or remedial actions taken to return the facility, system, or equipment item to service, to correct or alleviate the anomalous condition, and to record the results of those actions. These may include temporary measures to keep the facility in a safe standby condition or to permit continued operation of the facility without compromising safety until a more thorough investigation or permanent solution can be implemented.

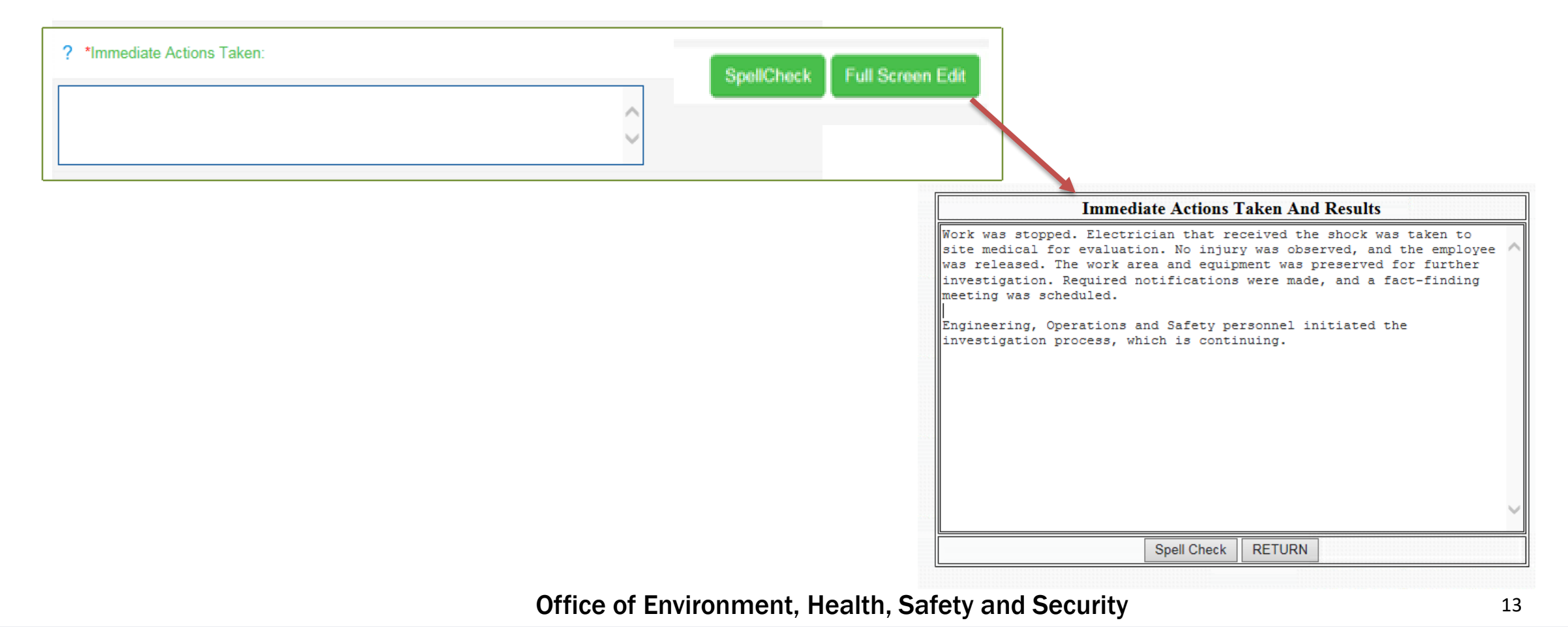

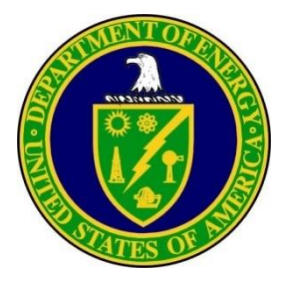

- After you have completed the steps above, click the Save button at the bottom of the main page.
- Click the **Print** button and review the entire report for mistakes (missed causes, corrective actions, grammar, etc.). If mistakes are found, close the **Print screen**, go the applicable section and make the correction(s). Click the **Save** button again.
- If the data in the report is accurate, click the Validate Notification button at the bottom of the main page. If the report contains the required information, you will see a note at the very top of the main page "Input Successfully Validated." If you have missed an item, you will see notes at the top left of the main page that describes what is needed before submitting the report. Make the corrections to the associated block(s) using the process described above.

|                                                                         | DRAFT ORPS Notification Report                        |
|-------------------------------------------------------------------------|-------------------------------------------------------|
| ? Report Number:                                                        | EM-RLCPRC-PFP-2018-TEMP                               |
|                                                                         | Facility/Personnel Information                        |
| ? *Facility Name:                                                       | PFP - Plutonium Finishing Plant                       |
| ? *Facility Function Code:                                              | 01 - Plutonium Processing and Handling                |
| ? Site Name:                                                            | Hanford Site                                          |
| ? *Manager/Designee:                                                    | JOY, DONNA L                                          |
| ? *Manager/Designee:                                                    | Fac Mgr V Atternative Manager                         |
| ? *Manager Phone:                                                       | (800) 473-4374                                        |
| ? *Originator/Transmitter: Fac Mgr                                      |                                                       |
| ? *Division/Project:                                                    | PFP Closure                                           |
| ? *Secretarial Office:                                                  | EM - Environmental Management                         |
| ? *System/Building/Equipment:                                           | 234-5Z                                                |
| ? *Authorized Classifier/Reviewing Official:                            | Donna Joy                                             |
| ? *Classification Date:                                                 | 05/08/2018                                            |
| ? *Classified information or Controlled Unclassified Information (CUI): | ●N OY                                                 |
| ? *Reviewed for Public Release: (Required for Final report only)        | S ON OY                                               |
| ? *Plant Area:                                                          | 200 West Area                                         |
| ? *Discovered Date/Time:                                                | 05/04/2018 0900                                       |
| ? *Categorized Date/Time:                                               | 05/04/2018 1100                                       |
|                                                                         | Occurrence Description                                |
| ? *Subject/Title of Occurrence:                                         | Failure to Follow Hazardous Energy Control Procedures |
| ? *Reporting Criteria:                                                  |                                                       |
| Enter RC (e.g. 4A(1) or 10(1)) Enter RC L                               | ookup Table                                           |
| Spelling                                                                | Save Print Validate Notification Submit Notification  |
| opening                                                                 |                                                       |

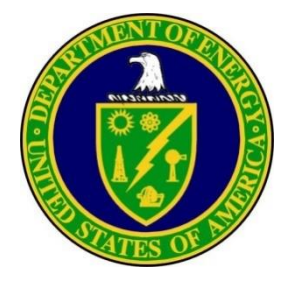

- Save and click Validate Notification button again until the successful message appears at the top of the page, then click on Submit Notification.
- You will receive the following pop-up.

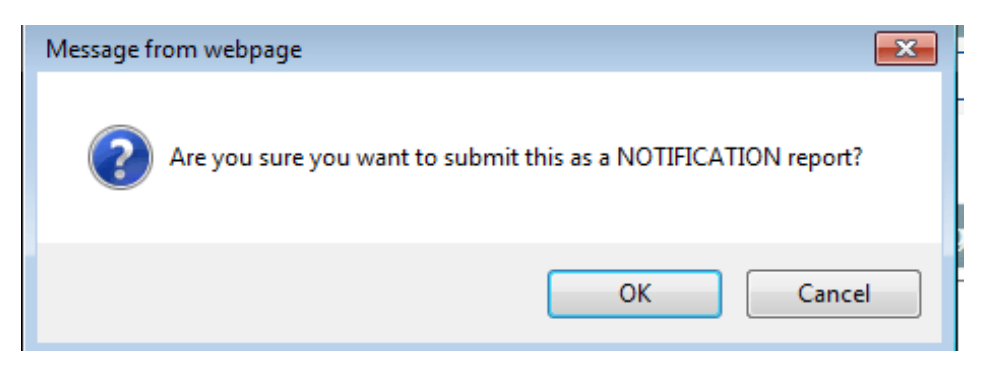

Welcome to the new ORPS experience!

• Once you click OK, you will receive a pop-up with the ORPS report number, and that the report has been submitted.

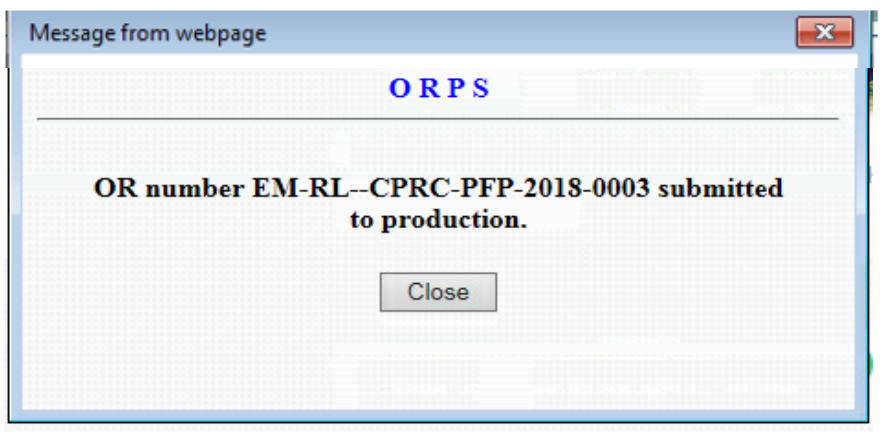

Office of Environment, Health, Safety and Security

Input successfully validated

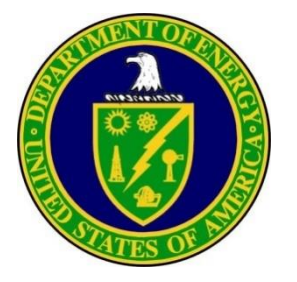

#### To update or finalize a report:

- Select **DATA ENTRY** from the **ORPS MAIN MENU** screen.
- Select the report number you want to update/finalize from the REPORT dropdown menu. Click the EDIT button on the right.
  - NOTE: From this point on, make a habit of saving information frequently using the Save button at the bottom of the screen.
- Enter the Cause Codes. Required for H Report Levels, optional for Low and Informational Report Levels
  - Using DOE STD 1197 2011, Occurrence <u>Reporting Causal Analysis</u>, select all applicable cause codes that best represent the cause(s) of the event. To select cause codes, use either the cause code lookup table or the cause code scrolling lists provided on the ORPS data entry screen. If no cause is applicable or available, use the following cause codes: A7B4C01- No cause is known for this event, or A7B4C02 - A Causal Analysis was not performed. Click the Select button to add the causes to the report.

### **Finalizing Reports**

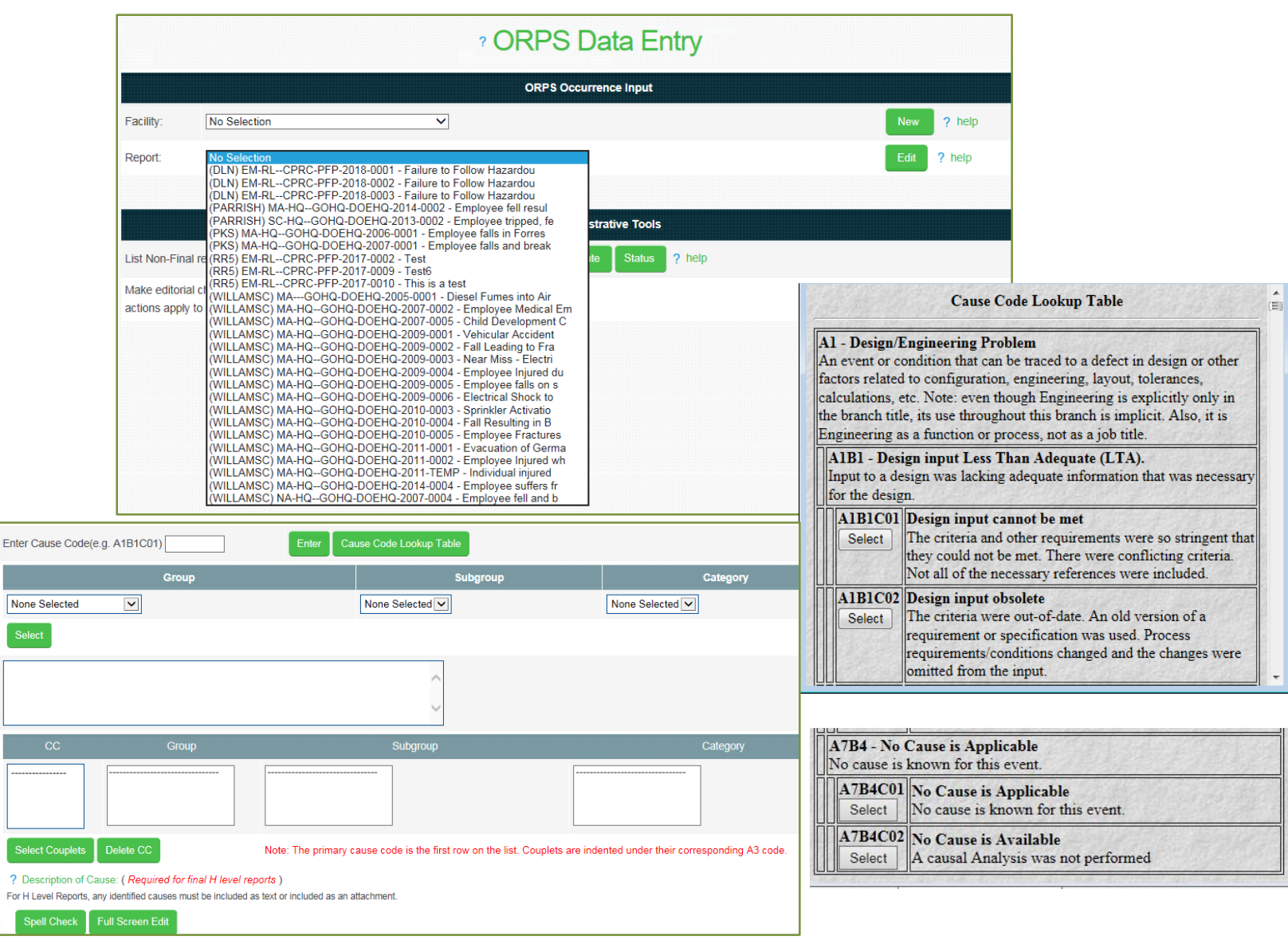

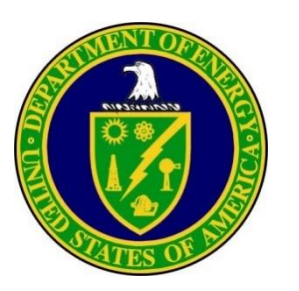

- Enter the **Description of Cause**. Required for H Level Reports, optional for Low and Informational Report Levels
  - Discuss all cause codes from the Cause Codes field and include the respective corrective actions identified. Do not repeat a description of the occurrence, but discuss the results of the causal analysis. Complete the "story" and explain each of your identified causes. The cause analysis may be uploaded as an attachment.
  - Be sure to link all documented cause codes to the corrective actions identified in the corrective action field or upload as an attachment.
  - Ensure that generic implications, including the need for extent-of-condition review, is assessed and the results documented in this field.

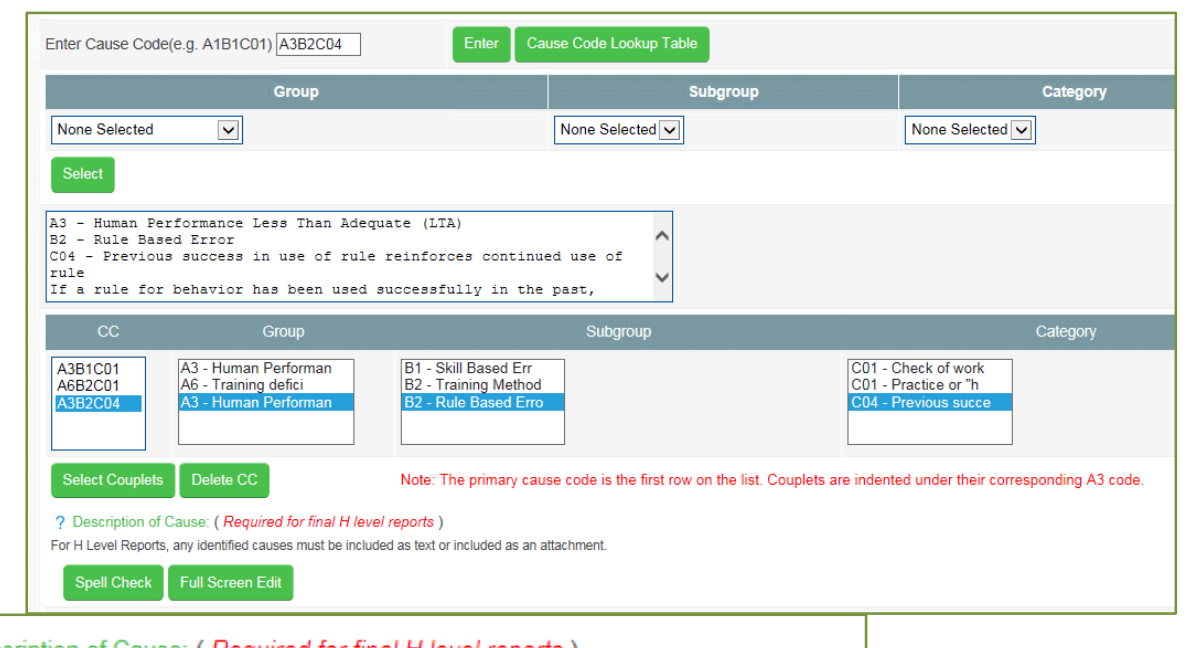

#### ? Description of Cause: (Required for final H level reports)

For H Level Reports, any identified causes must be included as text or included as an attachment

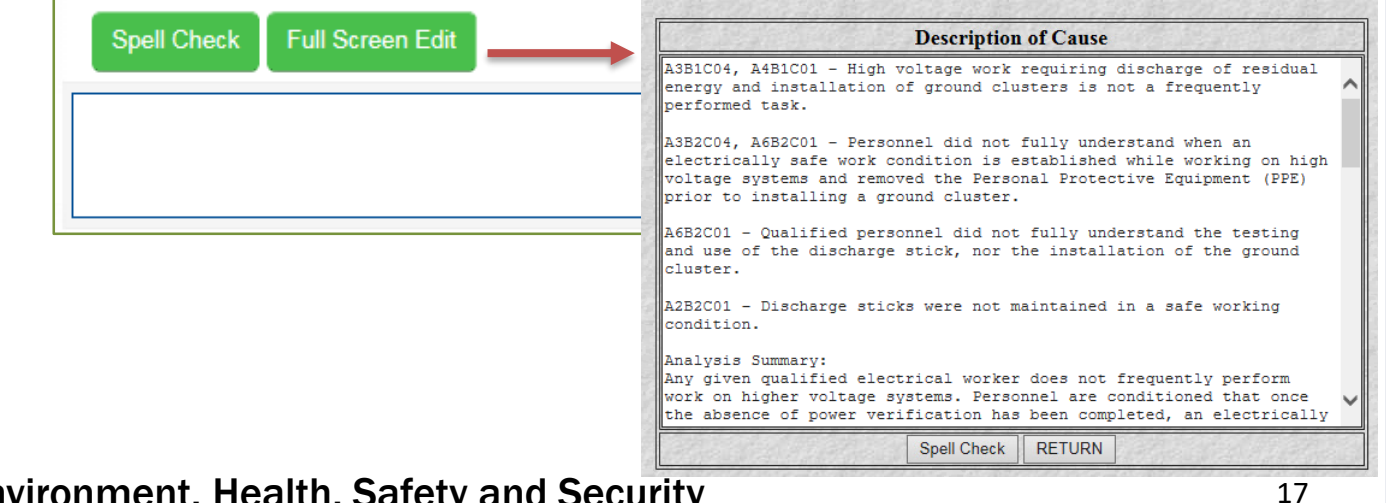

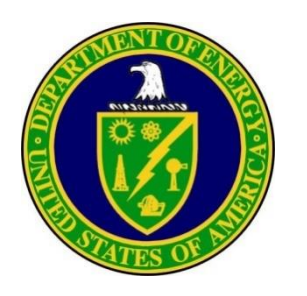

- Only Facility Representative or Designated DOE Representative can Enter Comments into their designated field. (Required for H Level Reports)
  - The Facility Representative or designated DOE representative can provide evaluation of the occurrence, including an
    evaluation of the initial and proposed corrective actions and any follow-up by the facility personnel, and can describe
    any other actions that DOE has taken since the occurrence. The Facility Representative or designated DOE
    representative may supplement such information with subsequent additional entries, as appropriate.
  - After completing the input, the Facility Representative's or designated DOE representative's name and date will be automatically entered by ORPS. If a Final Report is being rejected, the Facility Representative or designated DOE representative should use this space to indicate why.

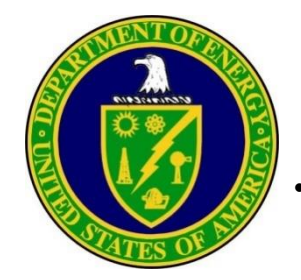

- Enter the appropriate Integrated Safety Management (ISM) codes.
  - Click appropriate ISM number(s). If more than one is needed, hold down the CTRL key while making choices.
    - 1. Define Scope of Work: Missions are translated into work, expectations are set, tasks are identified and prioritized, and resources are allocated.
    - 2. Analyze the Hazards: Hazards associated with the work are identified, analyzed, and categorized.
    - **3. Develop and Implement Hazard Controls:** Applicable standards and requirements are identified and agreed-upon, controls to prevent/mitigate hazards are identified, the safety envelope is established, and controls are implemented.
    - 4. Perform Work Within Controls: Readiness is confirmed and work is performed safely.
    - 5. Provide Feedback and Continuous Improvement: Feedback information on the adequacy of controls is gathered, opportunities for improving the definition and planning of work are identified and implemented, line and independent oversight is conducted, and, if necessary, regulatory enforcement actions occur.
    - 6. N/A (Not applicable to ISM Core Functions as determined by management review): Items that do not fall into the realm of ISM Core Functions, e.g., natural phenomena, wild fires, counterfeit/suspect parts, notifications of non-compliance (Federal, State, Local), legacy issues that could not have been anticipated, end-of-life equipment failures, where maintenance is not an issue, etc.

| 1 Define the Sco | ope of Work                                                      |  |
|------------------|------------------------------------------------------------------|--|
| 2 Analyze the H  | azards                                                           |  |
| 3 Develop and I  | mplement Hazard Controls                                         |  |
| 4 Perform Work   | Within Controls                                                  |  |
| 5 Provide Feedb  | ack and Continuous Improvement                                   |  |
| 6 N/A (Not appli | cable to ISM Core Functions as determined by management review.) |  |

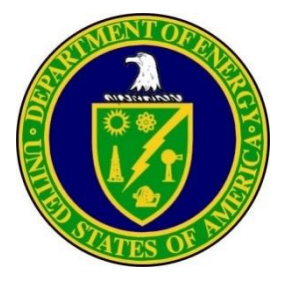

- Any lessons learned developed from the event must be entered in the Lessons Learned field. Click the Full Screen Edit button and type the text, click the Return button when finished.
  - Include any lessons that others might learn from the occurrence that could be of importance to other facility operators or that should be addressed in personnel training or facility procedures. Give enough detail so the lessons learned can be understood by all readers throughout the DOE complex. Avoid use of site-specific jargon and spell out all acronyms. It is recommended to include the lessons learned report number as a cross-reference.
- Enter any Similar Occurrence Reports
  - Click the **Report List** button and choose any ORPS reports at your site that are similar

| ? Lessons Learned: (Required for final H level reports)                                                                                                    |                              | Spell Check                                                              | Full Screen Edit                                            |           |
|----------------------------------------------------------------------------------------------------|------------------------------|--------------------------------------------------------------------------|-------------------------------------------------------------|-----------|
|                                                                                                    | ~                            |                                                                          |                                                             |           |
|                                                                                                    | ~                            |                                                                          |                                                             |           |
| Lessons Learned                                                                                                    |                              | Similar Report Numbe                                                     | er List for Facility PFP                                    |           |
| Having the proper crafts assigned to equipment installation and<br>maintenance and making sure that the finished work is verified to<br>relevant standards reduces the chances that unexpected hazards are | You can clic<br>copy the rep | k on a <b>Select</b> button associated<br>ort number to the "Similar Rep | l with each report on the following<br>port Numbers" field. | ; list to |
| left behind for the next person to discover.<br>-Ensure that the proper crafts are involved in the installation and<br>maintenance of equipment and facilities.                                            | Discovery<br>Date            | Subject                                                                  | Report Number                                               |           |
| -Before working on equipment, verify that it is in a safe<br>configuration and condition for the intended work.<br>-Be alert for and control other potential sources of energy, residual                   | 05/04/2018                   | Failure to Follow Hazardous<br>Energy Control Procedure                  | EM-RLCPRC-PFP-2018-0002                                     | Sele      |
| or otherwise, that may be present even when the equipment is not<br>receiving energy from an outside source.<br>-Do not rely upon a secondary indicator of zero energy (e.g., cool to                      | 03/14/2018                   | Failure to Follow Hazardous<br>Energy Control Procedures                 | EM-RLCPRC-PFP-2018-0001                                     | Sele      |
| the touch, lack of vibration or noise) without also verifying the                                                                                                    | 06/00/2017                   |                                                                          | EN COL COD C DED 2017 0001                                  | 1         |

the touch, lack of vibration or noise) without also verifying the existence of the corresponding primary indicator of zero energy (e.g., LOTO).

Spell Check RETURN

#### \_ ailure to Follow Hazardous EM-RL--CPRC-PFP-201/-0001 Select Energy Control Procedures 05/05/2015 Circular Saw Fell during EM-RL--CPRC-PFP-2015-0007 Select Scaffold Build 04/15/2015 Electrical Discovery in Room EM-RL--CPRC-PFP-2015-0006 Select 156 of Building 234-5Z 04/13/2015 Discovered Contamination in EM-RL--CPRC-PFP-2015-0005 Select 242-Z Annex RBA EM-RL--CPRC-PFP-2015-0004 Select 04/08/2015 Unexpected Discovery of Uncontrolled Electrical Energy in Panel CN

Report List

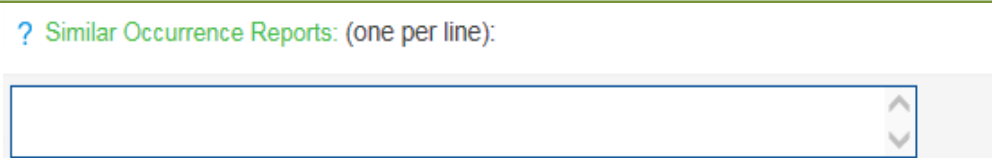

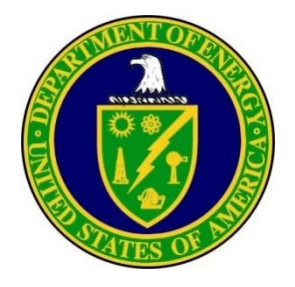

#### • Updated Report Information.

• If a change in categorization or correction of information is needed, information must be provided in this field.

#### • Upload Files

- Upload File allows you to attach 9 different types of documents to the report. The supported file types are: jpg, jpeg, png, pdf, gif, doc, docx, xls, xlsx
- Click on the Upload New Attachment to bring up the selection screen.
- After selecting files click on Upload.

|                                                 | File Upload |  |
|-------------------------------------------------|-------------|--|
| ? File Upload:                                  |             |  |
| No files have been uploaded to this occurrence. |             |  |
|                                                 |             |  |
|                                                 |             |  |

|              | Browse       |              |
|--------------|--------------|--------------|
| Category:    | 5101100      |              |
| No Selection | ~            |              |
| Description: |              |              |
|              |              | ^            |
|              |              | $\sim$       |
|              | Browse       |              |
| Category:    |              |              |
| No Selection | ~            |              |
| Description: |              |              |
| -            |              | ^            |
|              |              | $\mathbf{>}$ |
|              |              |              |
| <u> </u>     | Browse       |              |
| Category:    |              |              |
| No Selection | ~            |              |
| Description: |              |              |
|              |              | 0            |
|              |              | v            |
|              | Browse       |              |
| Category:    |              |              |
| No Selection | ~            |              |
| Description: |              |              |
|              |              | <u> </u>     |
|              |              | ~            |
|              | Browse       |              |
| Category:    | DI0W30       |              |
| No Selection | $\checkmark$ |              |
| Description: |              |              |
| <b>F</b>     |              | ~            |
|              |              | $\sim$       |

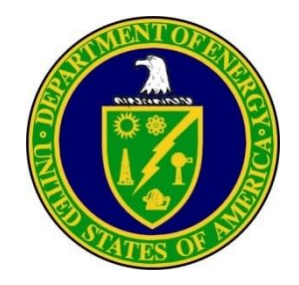

- Enter the Corrective Actions (CA). Required for H Level Reports.
  - Note: A Notification Report must first be validated and saved before a CA may be assigned.
  - Enter the Target, Completion Date, and the Local CA Tracking Number.
  - Click Full Screen Edit button, type or paste action text, click on the Spell Check button and make corrections, click on the Return button and then Add button on main page. Enter a CA description that clearly states the actions to be taken and include all relevant details.
  - Identified corrective actions must be included in this field or may be uploaded as an attachment.

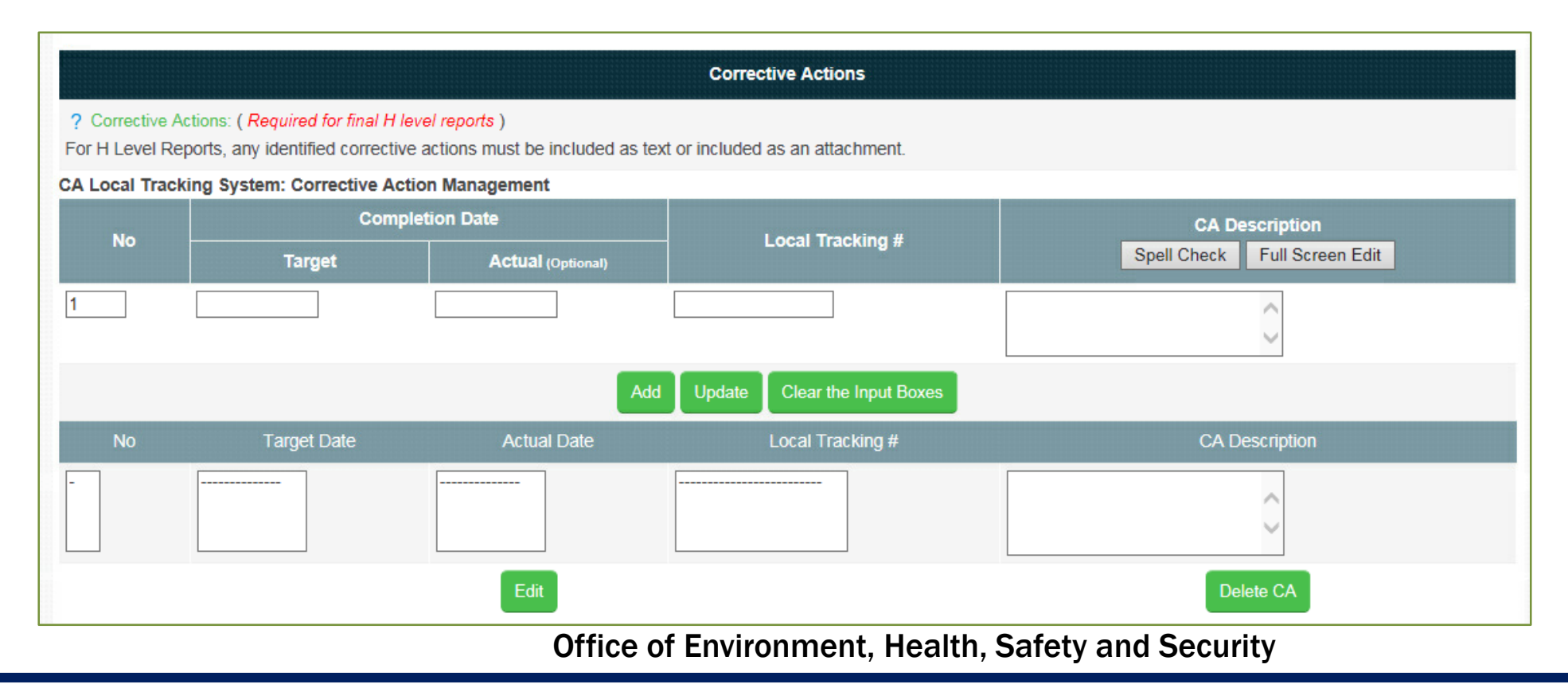

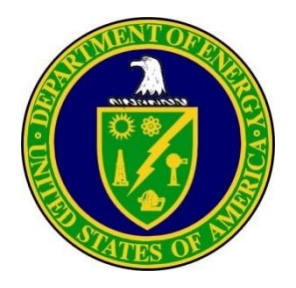

- Enter Y or N Reviewed for Public Release. Required for all final reports.
- If yes is entered, you will receive this pop-up

| Message f | rom webpage                                                                                                    | × |
|-----------|----------------------------------------------------------------------------------------------------|---|
| <b></b>   | This report was reviewed and approved for public release. This L, I, or final H report will be submitted to the ORPS Database and automatically posted to the Public Final Occurrence Reports Dashboard. |   |
|           | ОК                                                                                                    |   |

| ? *Division/Project:                                                       | PFP Closure                   |
|----------------------------------------------------------------------------|-------------------------------|
| ? *Secretarial Office:                                                     | EM - Environmental Management |
| ? *System/Building/Equipment:                                              | 234-5Z                        |
| ? *Authorized Classifier/Reviewing Official:                               | Donna Joy                     |
| ? *Classification Date:                                                    | 05/04/2018                    |
| ? *Classified information or Controlled Unclassified<br>Information (CUI): | ●N ○Y                         |
| ? *Reviewed for Public Release: (Required for Final reports only)          | ON ⊚Y                         |

• If **No** is entered, you will receive this pop-up.

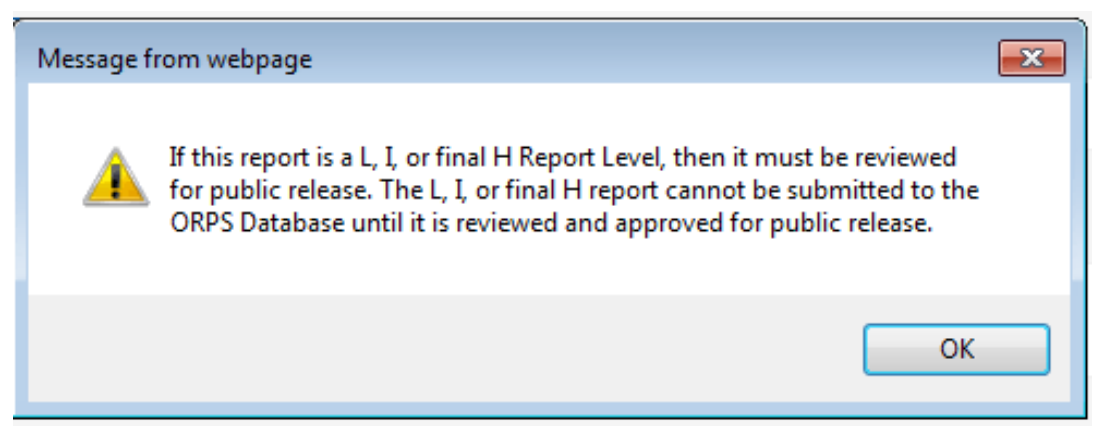

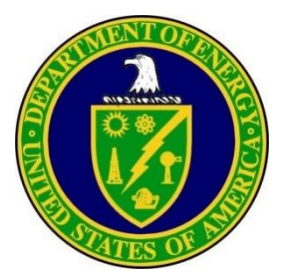

- After you have completed all of the steps above, click the **Save** button at the bottom of main page. You will receive a pop-up that the report has been saved to the work area.
- Click the Print button and review the entire report for mistakes (missed causes, corrective actions, grammar, etc.). If mistakes are found close the **Print** screen and go the applicable section to make the correction(s). Click the **Save** button again, then click the **Print** button for final check.
- If the data in the report is accurate, click the **Validate Final** button at the bottom of the main page. If the report contains the required information you will see a note at the very top of the main page "Input Successfully Validated". If you have missed an item, you will see notes at the top left of the main page that describes what is needed before submitting the report (e.g., Corrective Actions are needed, Cause Codes are needed, Lessons Learned etc.). Make the corrections to the associated block(s) using the process described above.
- Save and click the Validate Final button again until the successful message appears at the top of the page.

OR number EM-RL--CPRC-PFP-2018-0003 saved to work area.

Input successfully validated

ORPS

 Submit the final report by pressing the Submit Final button or submit an update report by pressing the Submit Update button.

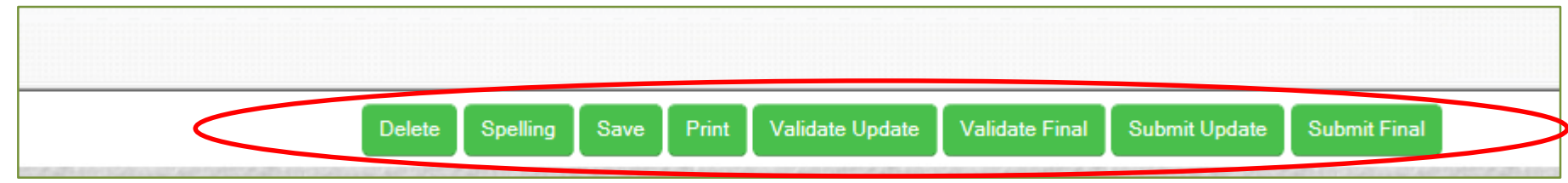

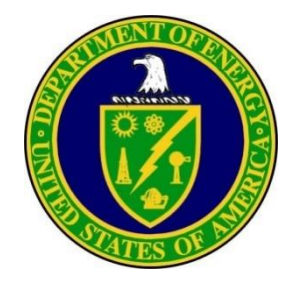

• You will receive the following pop-up.

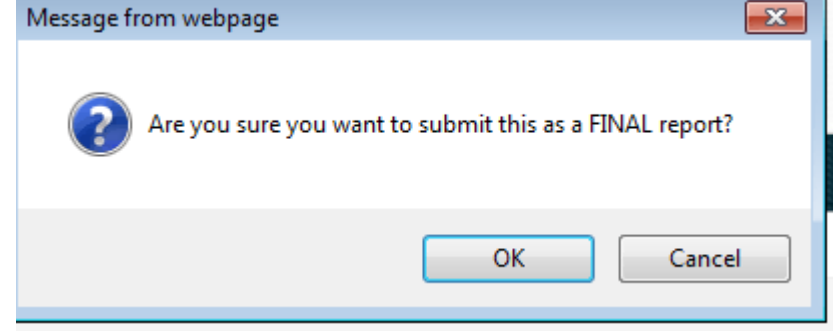

• Once you click OK, you will receive a pop-up with the ORPS report number, and that the report has been submitted.

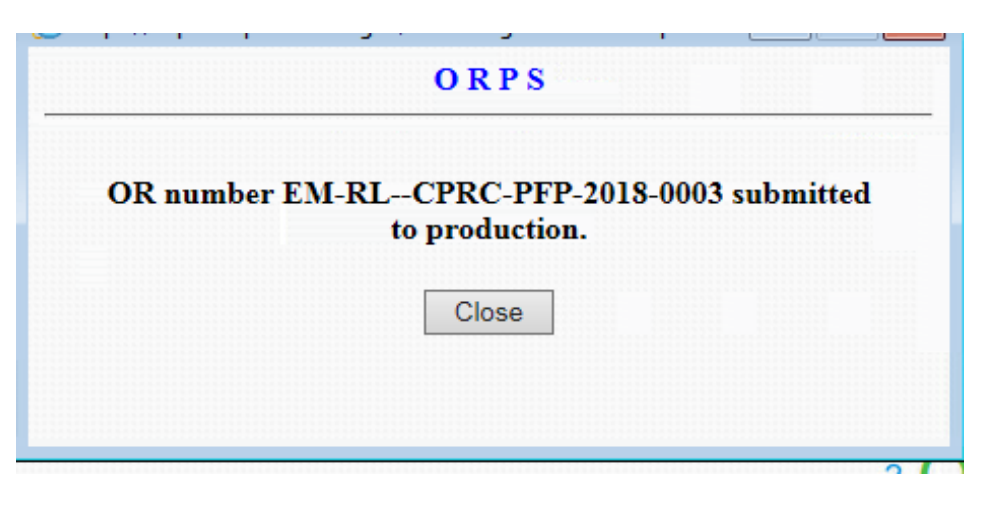

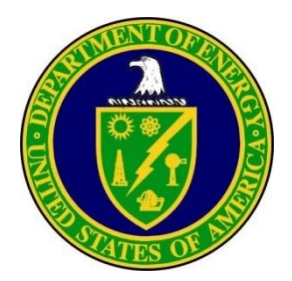

### **Updating Reports**

- Any report that has been issued as final can still be updated to add corrective actions, updated report information or attach files.
- See the Online help explanations that appear in the frame to the right of the screen for more information

| opualed Report    | information:                                                       |                                                   | 0                            |                                                        |
|-------------------|--------------------------------------------------------------------|---------------------------------------------------|------------------------------|--------------------------------------------------------|
|                   |                                                                    |                                                   | File Upload                  |                                                        |
| File Upload:      |                                                                    |                                                   |                              |                                                        |
| files have been   | uploaded to this occurrence                                        | 2.                                                |                              |                                                        |
| Upload New /      | Attachment                                                         |                                                   |                              |                                                        |
|                   |                                                                    | [                                                 | Corrective Actions           |                                                        |
| Corrective Action | ns: ( Required for final H leve<br>ts, any identified corrective a | el reports)<br>actions must be included as text o | r included as an attachment. |                                                        |
| Local Tracking    | System: Corrective Actio                                           | n Management                                      |                              |                                                        |
| No -              | Comple<br>Target                                                   | tion Date<br>Actual (Optional)                    | Local Tracking #             | CA Description Spell Check Full Screen Edit            |
|                   |                                                                    |                                                   |                              | $\bigcirc$                                             |
|                   |                                                                    | Add                                               | Update Clear the Input Boxes |                                                        |
| No                | Target Date                                                        | Actual Date                                       | Local Tracking #             | CA Description                                         |
|                   |                                                                    |                                                   |                              | Ĵ                                                      |
|                   |                                                                    | Edit                                              |                              | Delete CA                                              |
|                   |                                                                    | Del                                               | ete Spelling Save Print Val  | idate Update Validate Final Submit Update Submit Final |

#### Update Report:

You are editing an update report. At any time, you may:

Complete the 'Updated Report Information' field at a minimum.

Save your changes to your workspace by clicking on "Save" at the bottom of this form.

Validate your input by clicking on "Validate" at the bottom of this form.

Delete your saved copy of this report by clicking on "Delete" at the bottom of this form (you will be asked to confirm this choice).

Submit the report to the ORPS system as an update report by clicking on the "Submit Update" button at the bottom of this form. NOTE: If you are registered as a preparer, you will not be given the option of submitting the report - the button will not appear.

Clear this form and return to the previous screen by clicking on "Restart" at the bottom of this form.

A printed copy may be produced by clicking on the "Print" button at the bottom of the screen and using the browser print command on the "File" menu to send the copy to your local printer or using "Save As" to save the file to disk.

The TAB key may be used to move between the fields when entering data. When using the TAB key, be careful to confirm that the cursor has stopped in the intended field. There are many items on the screens that can be tabbed to that are not input fields (e.g., hyperlinks to help).

Note that your changes are not saved until you either submit, save, validate, or enter corrective actions

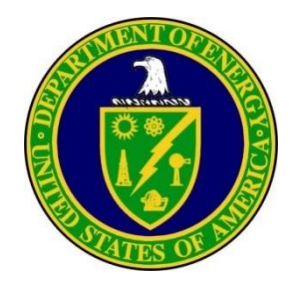

### **Questions/Comments**

Ashley Ruocco ORPS and OE Programs Manager Office of ES&H Reporting and Analysis (AU-23) 301-903-7010 <u>ashley.ruocco@hq.doe.gov</u>

AU User Support 1-800-473-4375 (for ORPS database access and technical difficulties) <u>AUUserSupport@hq.doe.gov</u>